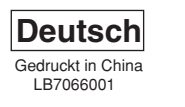

# P-touch QL-500/550

Oberfläche der

Papierführung

# [Inbetriebnahme]

#### Einführung

- Mit dem QL-500/550 haben Sie einen vielseitigen Etikettendrucker erworben. Nach Anschluss des QL-500/550 an einen PC können Sie einfach, schnell und professionell mit der im Lieferumfang enthaltenen Etiketten-Design-Software erstellte Etiketten drucken.
- In dieser Anleitung sind die Installation und die ersten Schritte zur Verwendung des QL-500/550 kurz beschrieben. Ausführliche Informationen zu den einzelnen Funktionen und viele Anwendungsbeispiele finden Sie im Benutzerhandbuch auf der CD-ROM (im Manuals-Ordner).

#### Allgemeine Sicherheitshinweise

- Setzen Sie den QL-500/550 keinem direkten Sonnenlicht aus. Stellen Sie den QL-500/550 nicht in die Nähe von Heizkörpern oder anderen Wärmequellen. Setzen Sie ihn keinen extrem hohen oder extrem niedrigen Temperaturen, keiner hohen Feuchtigkeit oder extrem staubiger Umgebung aus. Dadurch könnten Fehler beim Betrieb auftreten.
- Legen Sie keine schweren Gegenstände auf den QL-500/550 und achten Sie darauf, dass keine Flüssigkeit in das Gerät gelangt. Falls Flüssigkeit oder ein Fremdkörper in das Innere des QL-500/550 gelangt, ziehen Sie sofort den Netzstecker und wenden Sie sich an den Brother-Vertriebspartner, bei dem Sie das Gerät gekauft haben. Wenn Sie den QL-500/550 statt dessen weiter verwenden, besteht die Gefahr von Verletzungen und der Beschädigung des Gerätes Stecken Sie keine Fremdkörper in den Ausgabeschlitz oder den USB-Anschluss. Stellen Sie keine Gegenstände vor den Ausgabeschlitz, die die
- Etikettenausgabe blockieren könnten.
- Schließen Sie den QL-500/550 nur an eine geeignete geerdete Netzsteckdose an.
- Um Stromschlag und Brandgefahr zu vermeiden, bauen Sie den QL-500/550 nicht auseinander, setzen Sie ihn keiner hohen Feuchtigkeit oder Flüssigkeit aus und fassen Sie den Netzstecker nicht mit feuchten Händen an.
- Nehmen Sie die DK-Rolle aus dem Gerät, wenn Sie es längere Zeit nicht benutzen möchten.
- Fassen Sie stets den Stecker und nicht das Kabel, wenn Sie den Netzanschluss lösen oder wieder herstellen möchten.
- Schließen Sie den QL-500/550 an einer in der Nähe befindlichen, jederzeit leicht zugängliche Netzsteckdose an.
- Schließen Sie den QL-500/550 nicht an den PC an, bevor Sie bei der Treiberinstallation dazu aufgefordert werden. Um Verletzungen durch eine gebrochene Klinge oder Schneideeinheit zu vermeiden, beachten Sie bitte
- die folgenden Punkte:
- Schließen Sie vor dem Abschneiden der Etiketten den Gehäusedeckel.
- Drücken Sie nicht auf die Schneideeinheit.
- Ersetzen Sie die Schneideeinheit, wenn die Klinge stumpf ist.
- Falls die Klinge brechen sollte, ziehen Sie den Netzstecker des QL-500/550 aus der Steckdose und nehmen Sie die Schneideeinheit vorsichtig mit einer Pinzette heraus. Berühren Sie die Einheit nicht mit den Fingern.
- Falls durch Kleberrückstände an der Oberfläche der Papierführung ein Papierstau entsteht, ziehen Sie den Netzstecker und wischen Sie die Oberläche der Papierführung mit einem weichen, leicht in Isopropylalkohol angefeuchteten Tuch ab. Die Papierführung sollte jeweils beim Ersetzen der Schneideeinheit gereinigt werden.
- Mit der Schneideeinheit können je nach Umgebungsbedingungen 5.000 oder mehr Etiketten abgeschnitten werden. Wenn nicht mehr gerade oder nur schlecht abgeschnitten werden kann oder häufig Papierstaus entstehen, ist die Klinge wahrscheinlich stumpf.
- Das Ende der DK-Etikettenrolle ist nicht fest mit dem Rollenkern verbunden. Deshalb kann das letzte Etikett eventuell nicht gut abgeschnitten werden. Auf der Etikettenrolle befinden sich ein wenig mehr als die angegebene Anzahl von Etiketten. Falls sich das Etikett am Ende der Rolle nicht abschneiden lässt entfernen Sie einfach die restlichen Etiketten und legen eine neue DK-Rolle ein.

### QL-500/550 auspacken

Vergewissern Sie sich, dass der QL-500/550 mit dem unten gezeigten Zubehör geliefert wurde. Falls Zubehör fehlt, wenden Sie sich bitte an den Brother-Vertriebspartner, bei dem Sie den QL-500/550 gekauft haben.

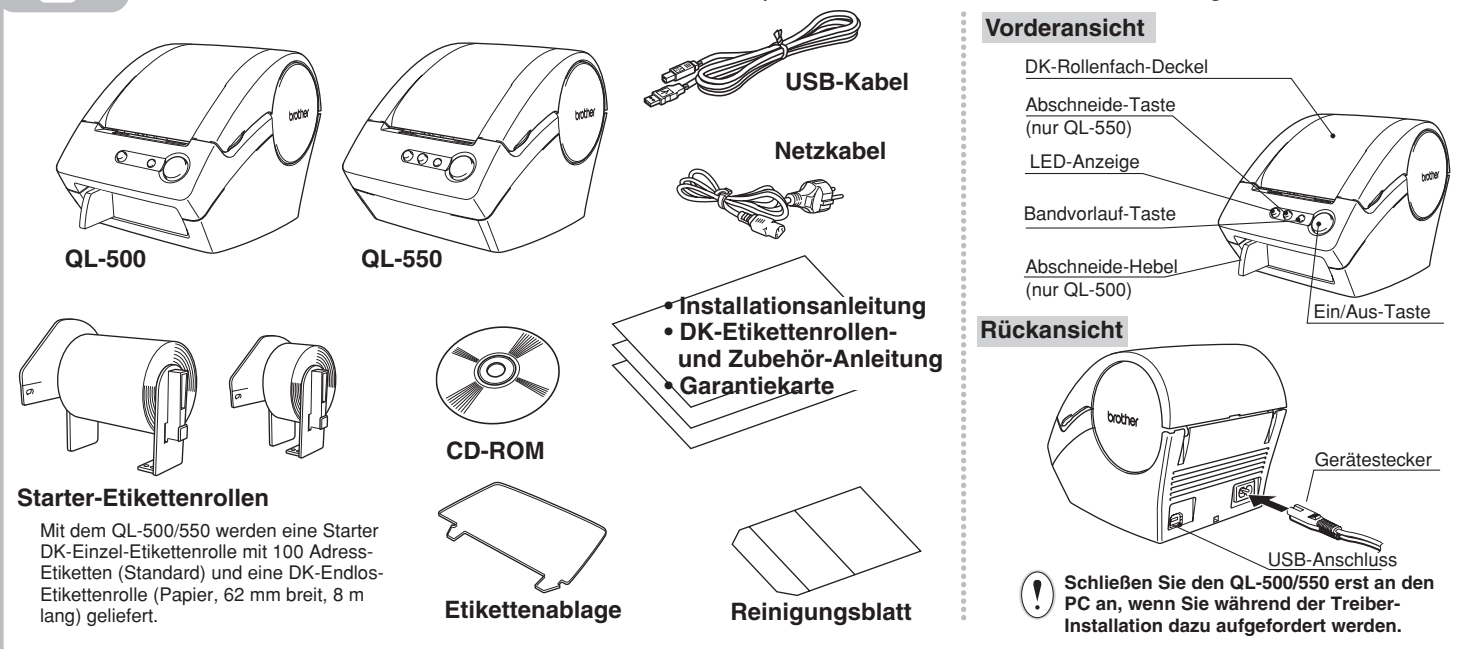

### Software installieren

# Stromversorgung herstellen

Schließen Sie das Netzkabel am QL-500/550 an und stecken Sie den Netzstecker in die Netzsteckdose.

Schließen Sie den Netzstecker nur an einer geerdeten Netzsteckdose mit 220- 240 V an. Ziehen Sie den Netzstecker wieder aus der Steckdose, wenn Sie den QL-500/550 nicht weiter verwenden möchten · Ziehen Sie stets am Netzstecker und nicht am Kabel, um den Netzanschluss zu lösen.

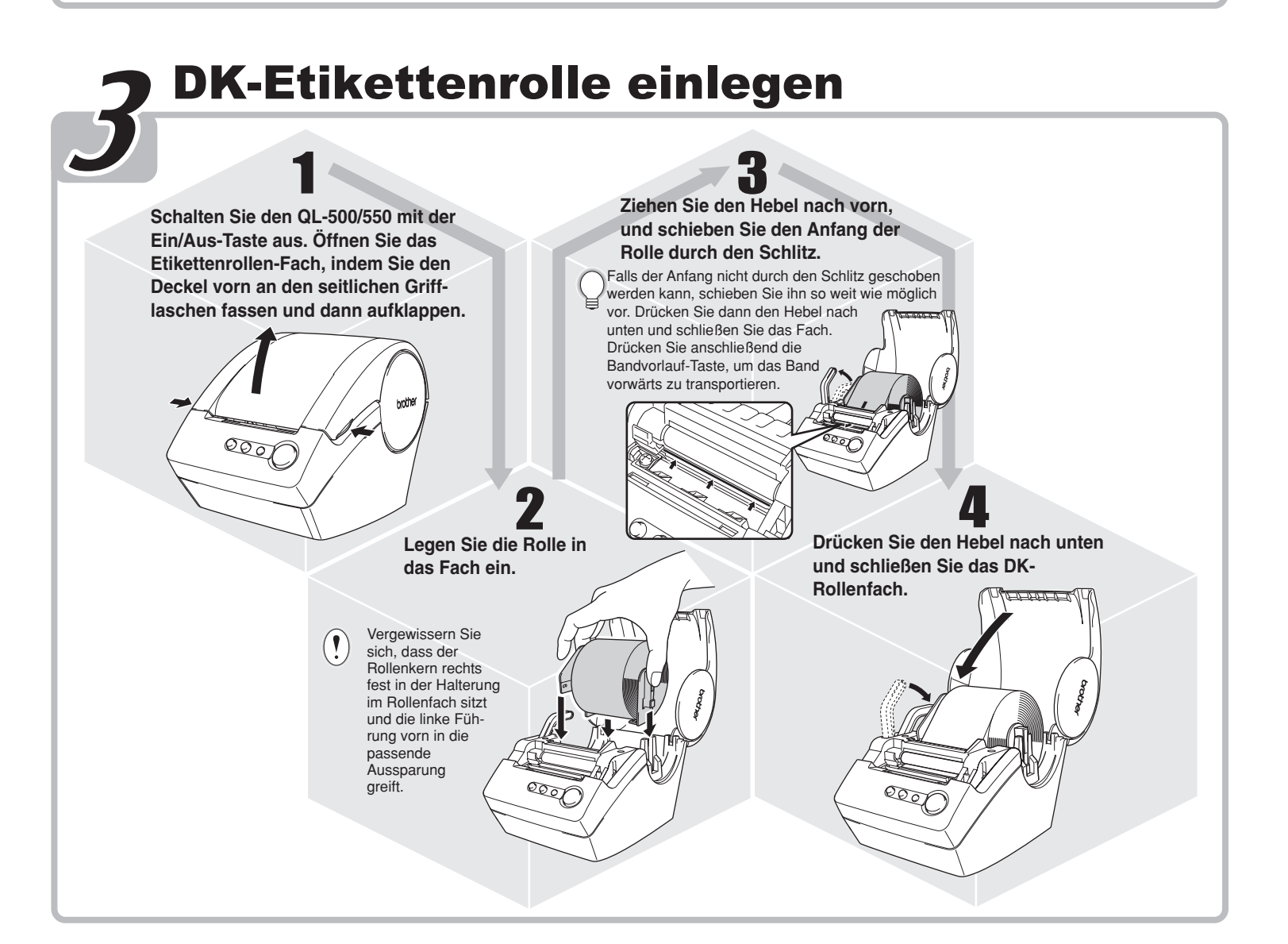

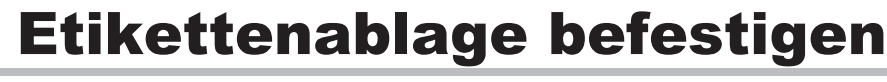

Mit dem QL-500/550 wird eine Etikettenablage geliefert, auf der die bedruckten Etiketten abgelegt werden.

Befestigen Sie die Etikettenablage wie gezeigt vorne am QL-500/550.

Nehmen Sie die Etikettenablage vom QL-550 ab, wenn Sie fortlaufend mehr als 10 Etiketten drucken und automatisch abschneiden lassen

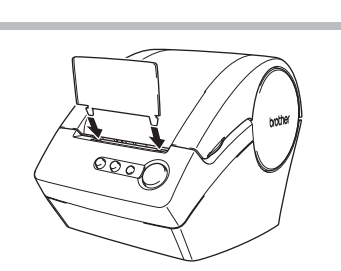

Go Back Continue

Netzanschlus Netzkabel

÷

Zum Erstellen von Etiketten siehe Rückseite

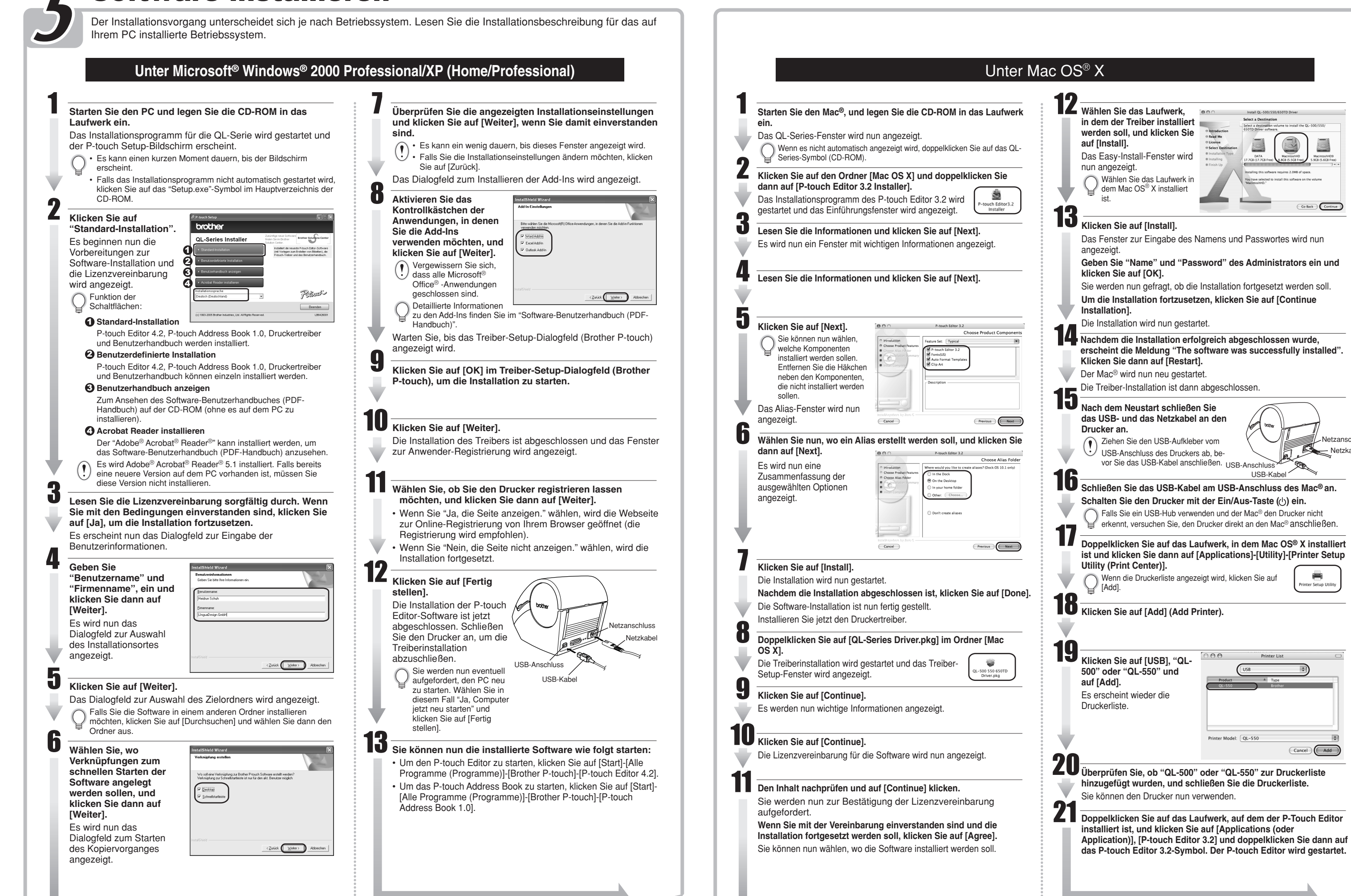

| : |                                           |
|---|-------------------------------------------|
|   | Zum Evotellen von Etilection eiche Dücker |
|   | Zum Erstellen von Etiketten siene Ruckse  |

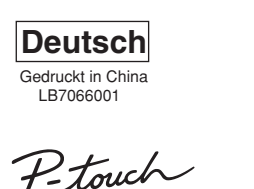

# P-touch QL-500/550

# [Etiketten erstellen]

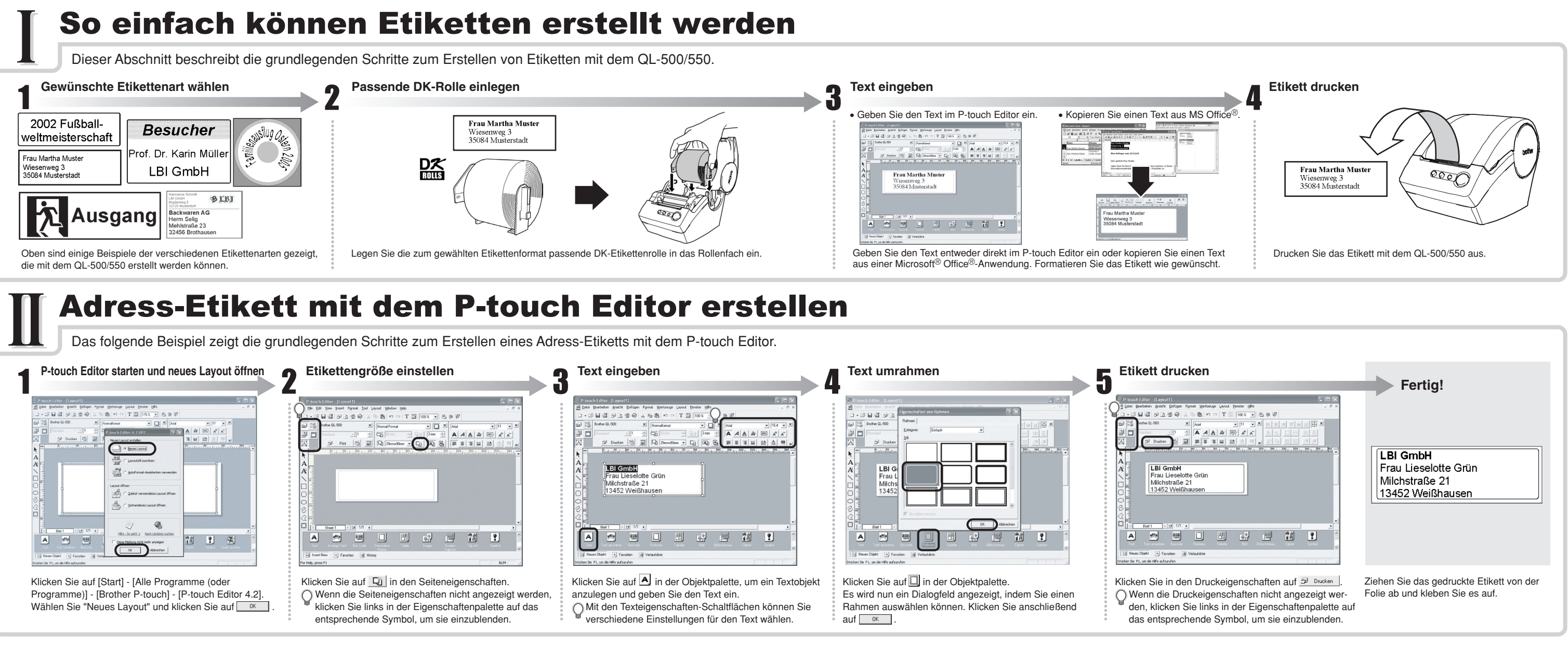

## Adress-Etikett mit dem Microsoft Word Add-In erstellen

Hier wird gezeigt, wie Sie Text aus Microsoft Word kopieren und zum Erstellen eines Etiketts verwenden können.

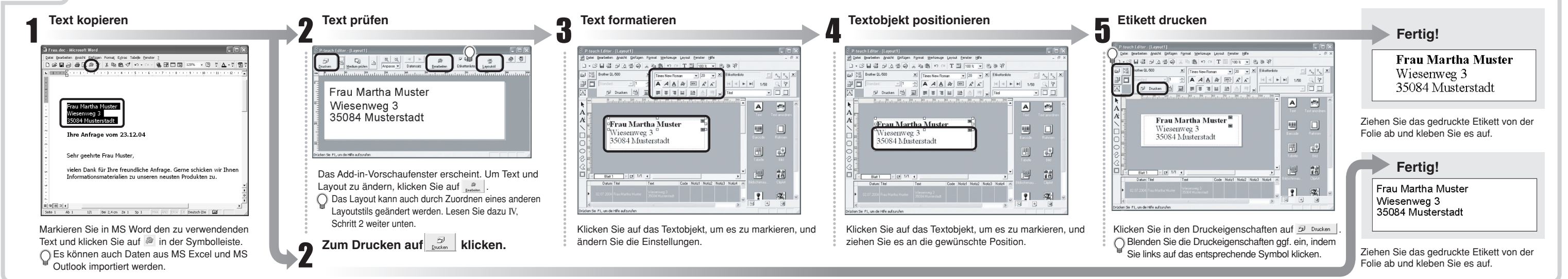

### Adress-Etikett mit dem Microsoft Outlook Add-In erstellen

Hier wird gezeigt, wie Sie Text aus Microsoft Outlook kopieren und die Vorteile der Layoutstile nutzen können

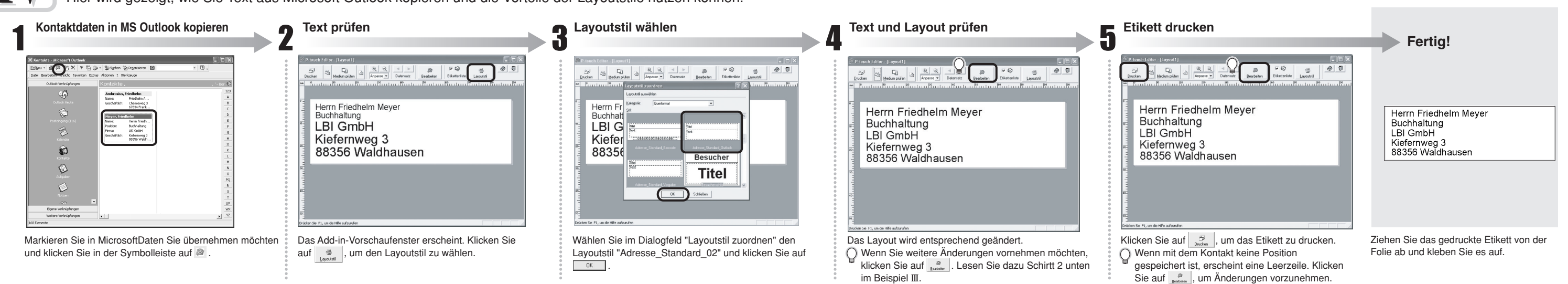

### Banner erstellen

Es soll nun ein Banner erstellt und auf ein DK-Endlos-Etikett gedruckt werden.

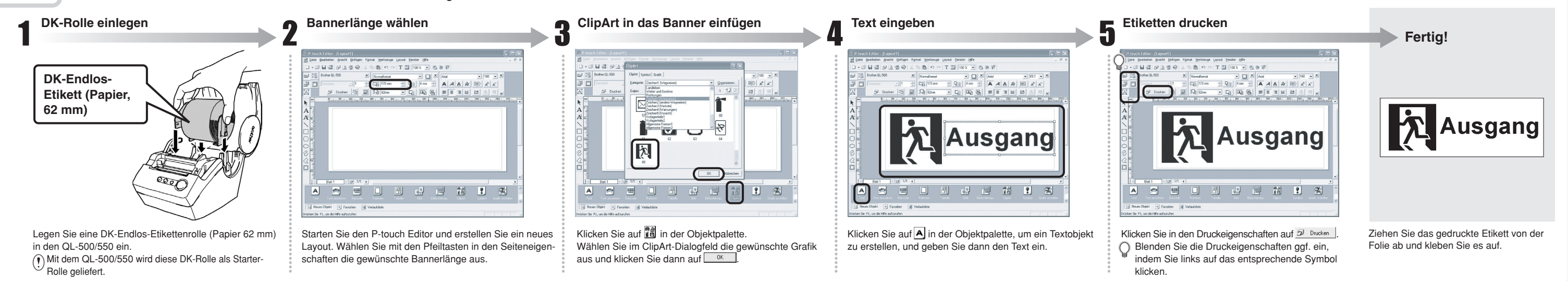

## Namensschild mit dem AutoFormat-Assistenten erstellen

Erstellen Sie nun ein Besucher-Namensschild mit dem AutoFormat-Assistenten.

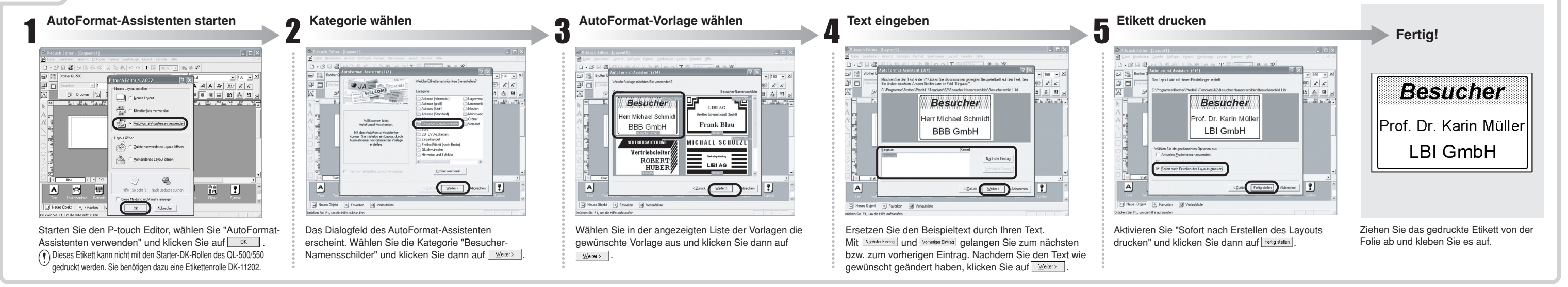